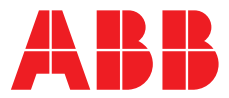

ABB MEASUREMENT & ANALYTICS | USER GUIDE SUPPLEMENT | IM/AX4PID REV. F

# **AX460** Single input pH/Redox (ORP) analyzer

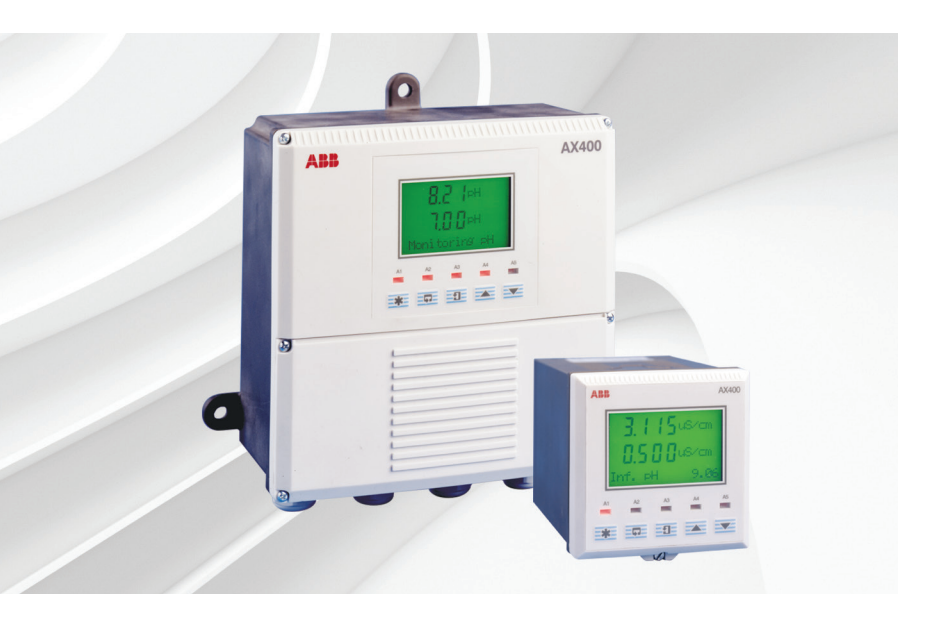

PID control supplement

## Measurement made easy

AX460 pH/Redox (ORP) analyzer

## For more information

Further publications are available for free download from:

www.abb.com/analytical

or by scanning this code:

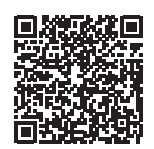

Search for or click on

| Data Sheet                                | DS/AX4PH-EN |  |  |
|-------------------------------------------|-------------|--|--|
| Single and dual input analyzers for pH/Re | edox (ORP)  |  |  |
| User Guide                                | IM/AX4PH    |  |  |
| AX416, AX436, AX460, AX466 and AX468      |             |  |  |
| Single and dual input analyzers for pH/Re | edox (URP)  |  |  |
| User Guide Supplement   PROFIBUS®         | IM/AX4/PBS  |  |  |
| AX400 series                              |             |  |  |
| Single and dual input analyzers           |             |  |  |

# **Electrical safety**

This equipment complies with the requirements of CEI/IEC 61010-1:2001-2 'Safety Requirements for Electrical Equipment for Measurement, Control and Laboratory Use'. If the equipment is used in a manner NOT specified by the Company, the protection provided by the equipment may be impaired.

# Symbols

One or more of the following symbols may appear on the equipment labelling:

| Ń      | Warning – refer to the manual for instructions       |
|--------|------------------------------------------------------|
|        | Caution – risk of electric shock                     |
|        | Protective earth (ground) terminal                   |
| Ŧ      | Earth (ground) terminal                              |
|        | Direct current supply only                           |
| $\sim$ | Alternating current supply                           |
| $\sim$ | Both direct and alternating current supply           |
|        | The equipment is protected through double insulation |

Information in this manual is intended only to assist our customers in the efficient operation of our equipment. Use of this manual for any other purpose is specifically prohibited and its contents are not to be reproduced in full or part without prior approval of the Technical Publications Department.

## Health and safety

To ensure that our products are safe and without risk to health, the following points must be noted:

- The relevant sections of these instructions must be read carefully before proceeding.
- Warning labels on containers and packages must be observed.
- Installation, operation, maintenance and servicing must only be carried out by suitably trained personnel and in accordance with the information given.
- Normal safety precautions must be taken to avoid the possibility of an accident occurring when operating in conditions of high pressure and/or temperature.
- Chemicals must be stored away from heat, protected from temperature extremes and powders kept dry. Normal safe handling procedures must be used.
- When disposing of chemicals ensure that no two chemicals are mixed.

Safety advice concerning the use of the equipment described in this manual or any relevant hazard data sheets (where applicable) may be obtained from the Company address on the back cover, together with servicing and spares information.

# CONTENTS

| 1 | INTRO | DUCTION2                                          |
|---|-------|---------------------------------------------------|
|   | 1.1   | Single PID Controlle2                             |
|   |       | 1.1.1 Reverse Acting (Base) Single                |
|   |       | PID Control2                                      |
|   |       | 1.1.2 Direct Acting (Acid) Single PID Control 3   |
|   | 1.2   | Dual (Bi-directional) PI Controller               |
|   | 1.3   | Ouput Assignment4                                 |
|   |       |                                                   |
| 2 | OPER  | ATION5                                            |
|   | 2.1   | Introduction5                                     |
|   | 2.2   | Operating Page7                                   |
|   |       | 2.2.1 Single PID Controller7                      |
|   |       | 2.2.2 Dual (Bi-directional) PI Controller         |
|   |       |                                                   |
| 3 | OPER  | ATOR VIEWS10                                      |
|   | 3.1   | View Set Points 10                                |
|   |       |                                                   |
| 4 | PROG  | RAMMING11                                         |
|   | 4.1   | Setting Up Three Term (PID) Control Parameters 11 |
|   | 4.2   | Manual Tuning11                                   |
|   | 4.3   | Configure Control 12                              |
|   |       | 4.3.1 Configure Single PID Controller             |
|   |       | 4.3.2 Configure Dual (Bi-directional)             |
|   |       | PI Controller16                                   |
|   | 4.4   | Configure Power Failure Recovery Mode19           |

## **1 INTRODUCTION**

The AX460 Single Input pH Analyzer has been enhanced with the addition of Proportional Integral Derivative (PID) control.

PID control can be either relay output (Time Proportioning or Pulse Frequency) or analog output.

The control output can be configured as either a **Single PID Controller** (Reverse or Direct Acting) or as a **Dual PI Controller** (Bi-directional Acid/Base).

The output from the Single PID Controller is assignable to either a relay or an analog output.

The outputs from the Dual PI Controller are assignable to either relays, analog outputs or one of each type.

This supplementary manual provides additional information relevant to the PID control features of the analyzer and must be read in conjunction with the User Guide (IM/AX4PH).

## 1.1 Single PID Controller – Fig. 1.1

The single PID controller is a basic feedback control system using three-term PID control with a local set point.

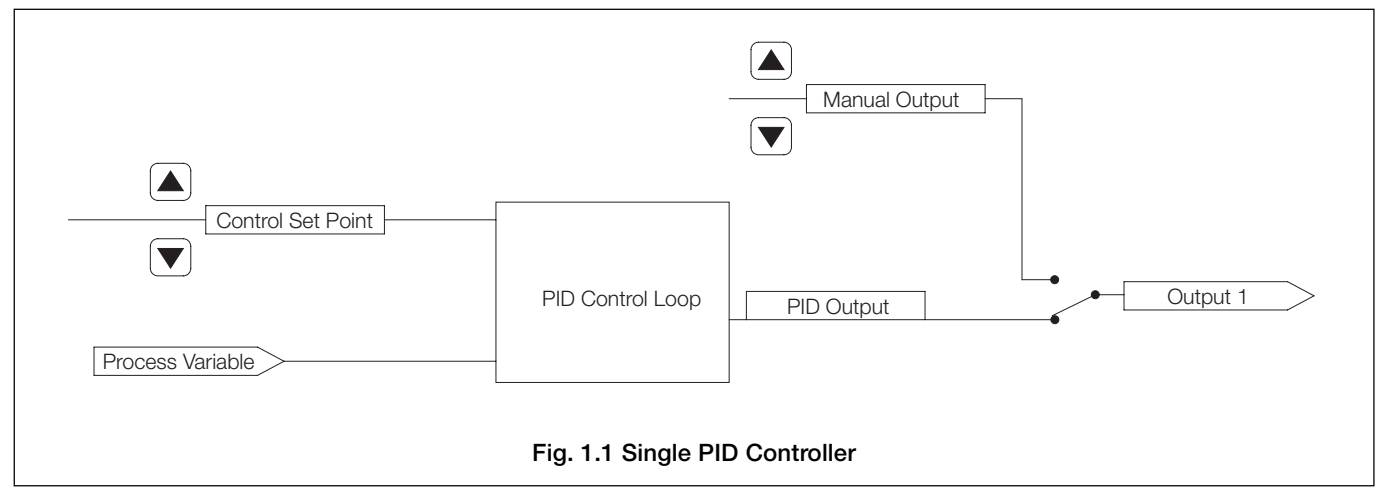

## 1.1.1 Reverse Acting (Base) Single PID Control – Fig. 1.2

Reverse acting control is used when the process pH is less than the required output pH. Normally, a base is added to the sample to increase the pH value.

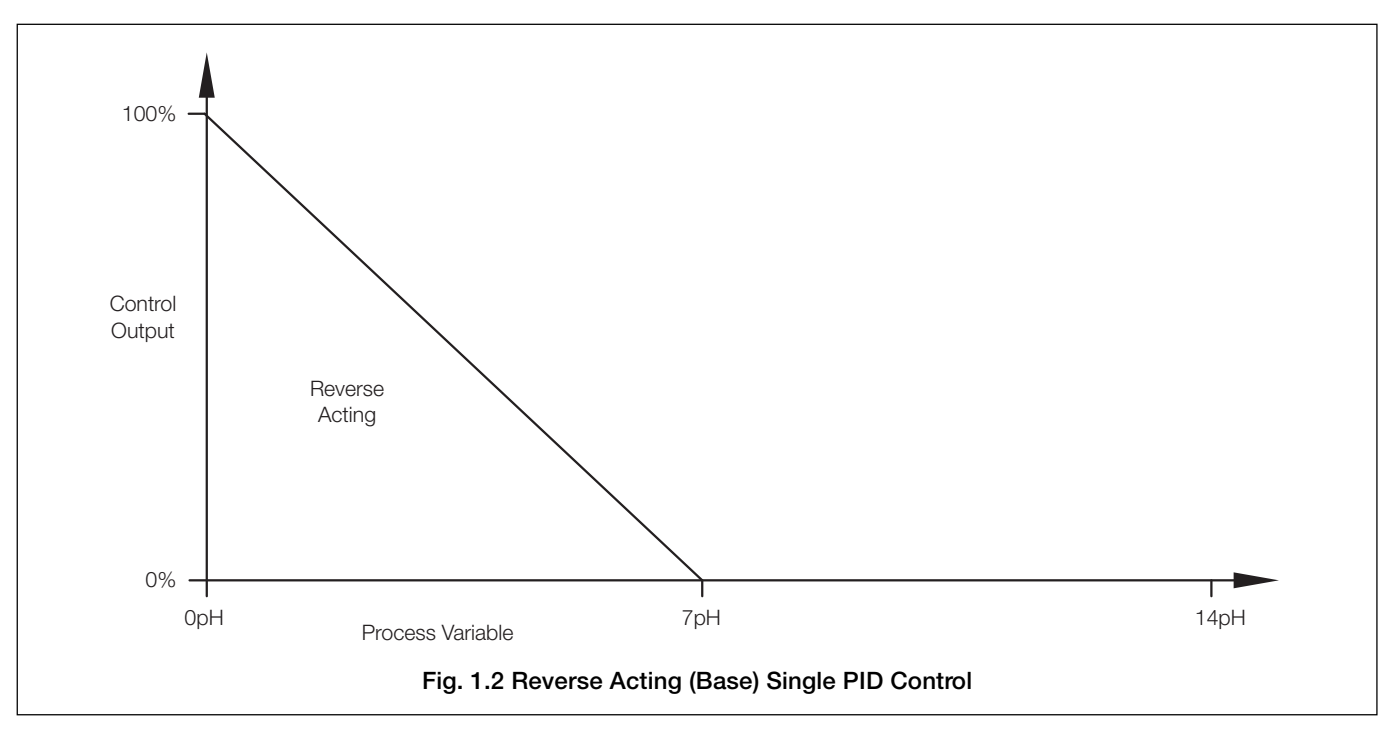

## 1 INTRODUCTION...

## 1.1.2 Direct Acting (Acid) Single PID Control – Fig. 1.3

Direct acting control is used when the process pH is greater than the required output pH. Normally, acid is added to the sample to decrease the pH value.

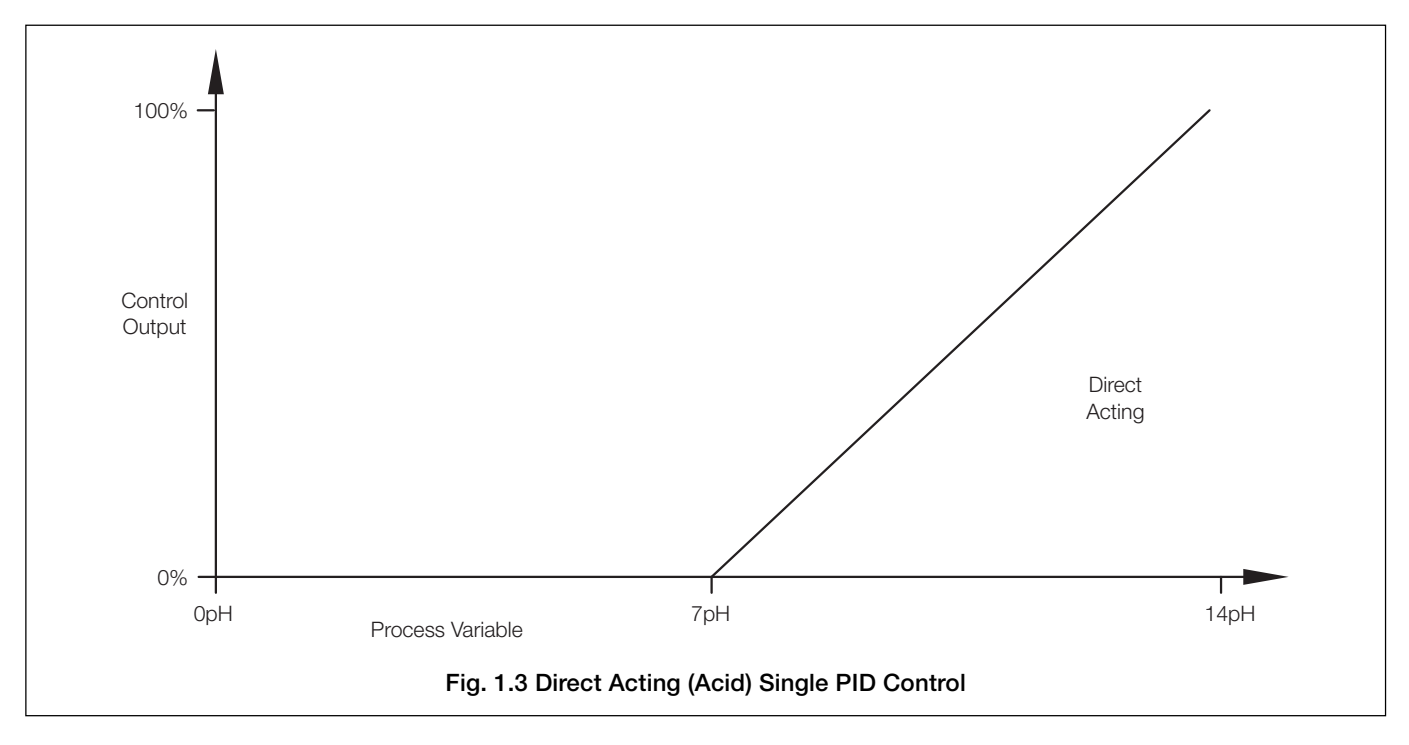

## 1.2 Dual (Bi-directional) PI Controller - Figs 1.4 and 1.5

The dual (bi-directional) PI controller is a dual-feedback control system using P + I control with two local set points.

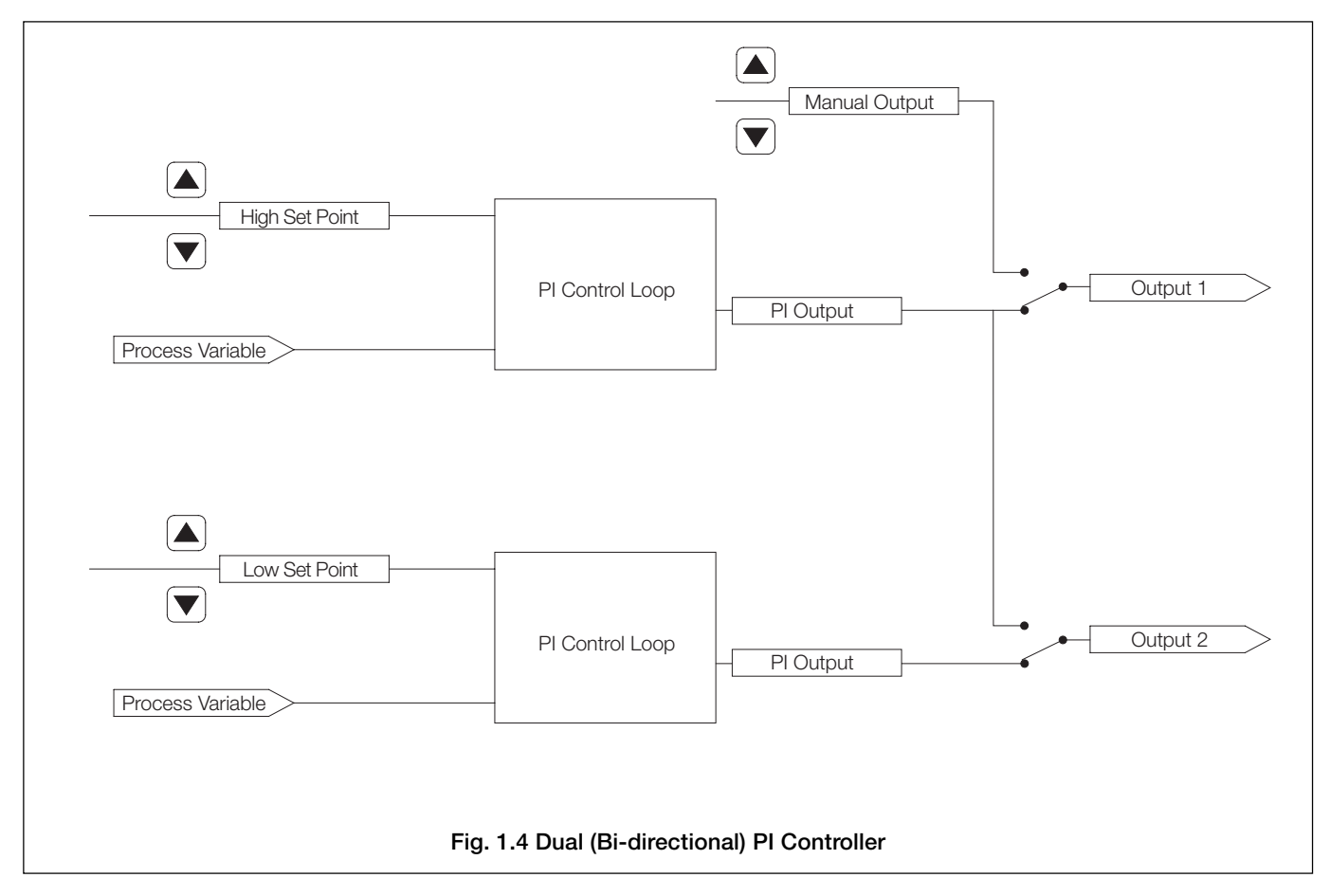

## ...1 INTRODUCTION

## ...1.2 Dual (Bi-directional) PI Controller - Figs 1.4 and 1.5

Dual (bi-directional) control is used if the pH value must be controlled within specified upper and lower limits. The minimum span between set points is 0.5pH.

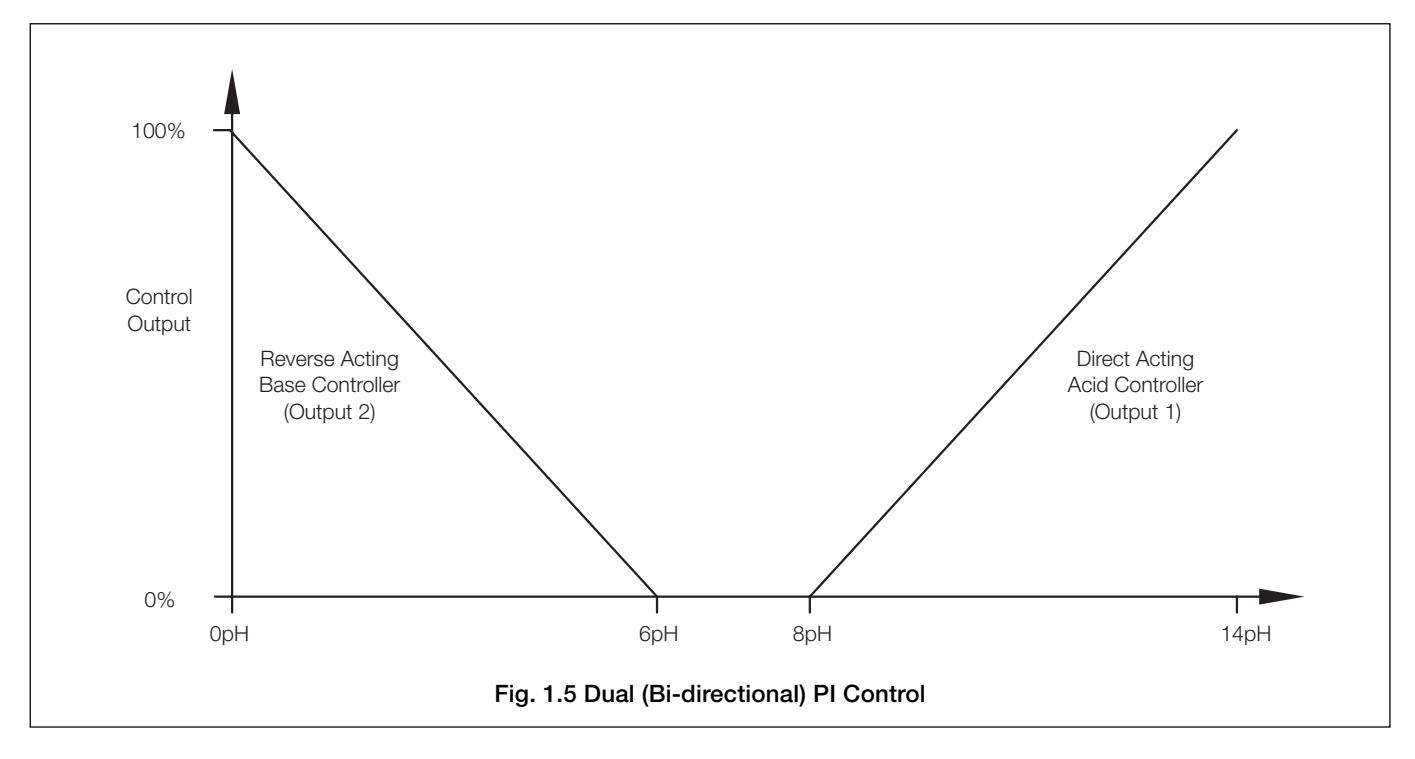

## 1.3 Ouput Assignment

For single PID control, the output signal is assignable to either relay 1 or analog output 1. For dual (bi-directional) PI control, the output signals are assignable to any two of the following outputs: relay 1, relay 2, analog output 1 and analog output 2 – see Table 1.1 and Section 4.3.

### Single PID Controller

| Output Type   | Relay 1 | Relay 2 | Relay 3 | AO 1 | AO 2 |
|---------------|---------|---------|---------|------|------|
| Analog        | ×       | ×       | ×       | ~    | ×    |
| Time or Pulse | ~       | ×       | ×       | ×    | ×    |

#### Dual (Bi-directional) PI Controller

| Output TypeOutput Type(Direct Acting – Acid Controller)(Reverse Acting – Base Controller) |               | Relay 1 | Relay 2 | Relay 3 | AO 1 | AO 2 |
|-------------------------------------------------------------------------------------------|---------------|---------|---------|---------|------|------|
| Analog                                                                                    | Analog        | ×       | ×       | X       | ~    | ~    |
| Time or Pulse                                                                             | Analog        | ~       | ×       | X       | ×    | ~    |
| Analog                                                                                    | Time or Pulse | ×       | ~       | X       | ~    | ×    |
| Time or Pulse                                                                             | Time or Pulse | ~       | ~       | X       | ×    | ×    |

Table 1.1 Output Assignment

## 2 OPERATION

## 2.1 Introduction

The location of the PID controller programming pages and menus within the analyzer's operating software is shown in the overall programming charts – see Figs. 2.1 and 2.2.

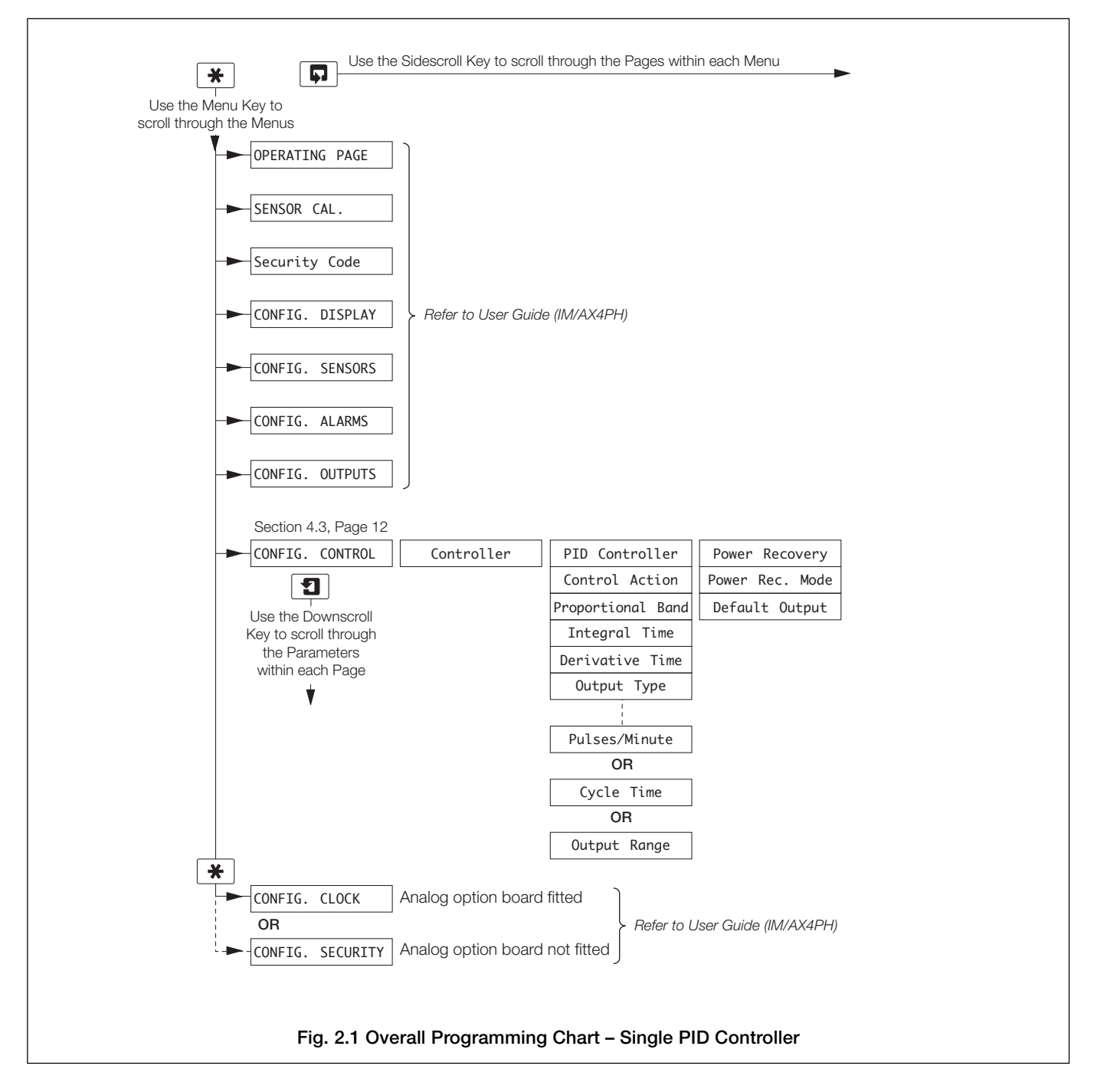

## ...2 OPERATION

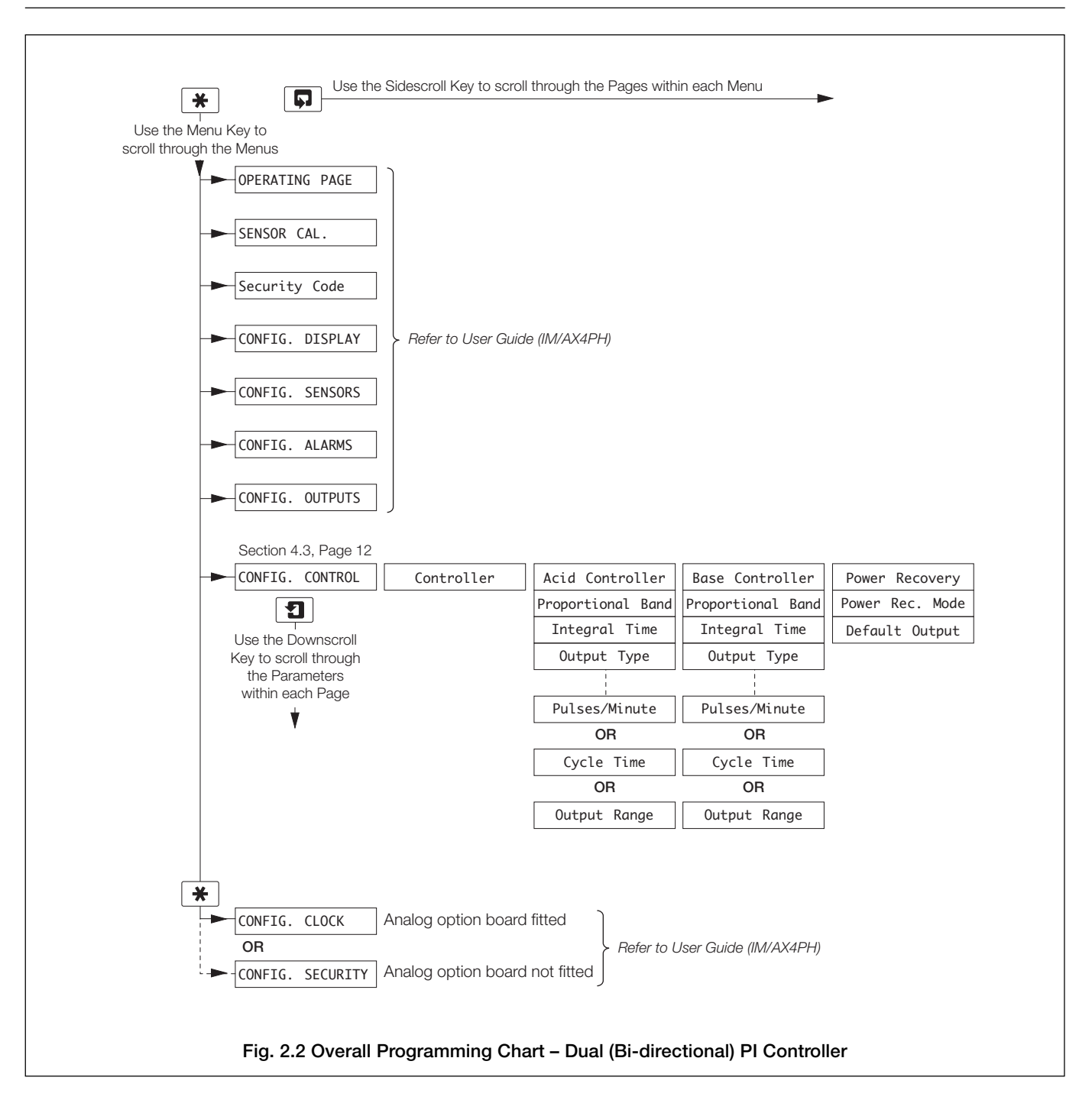

## 2.2 Operating Page

## 2.2.1 Single PID Controller

**Note.** The Single PID Controller operating page replaces the Single Input pH operating page shown in Section 2.3.1 of the *User Guide*, IM/AX4PH.

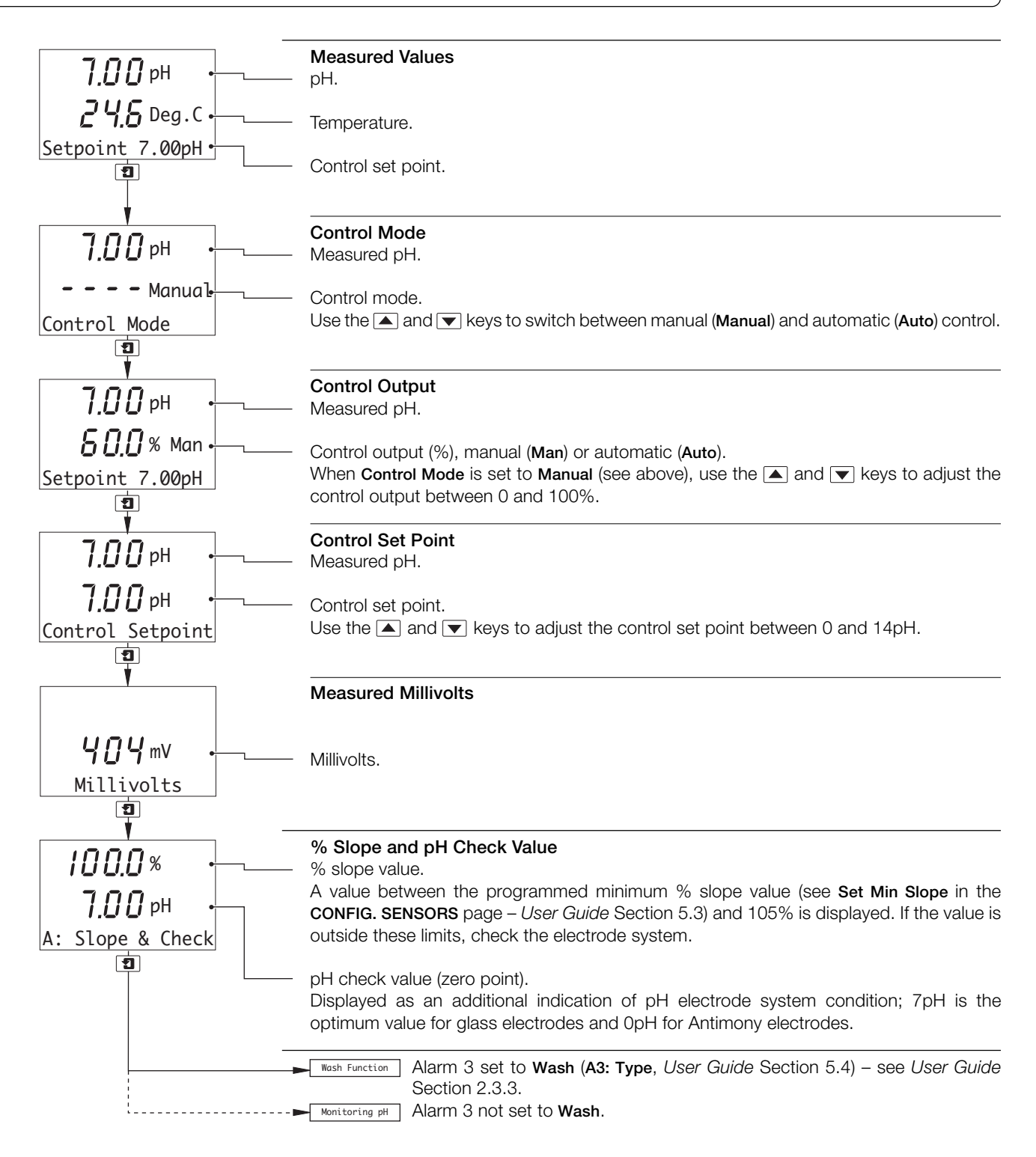

## ...2 OPERATION

## ...2.2 Operating Page

## 2.2.2 Dual (Bi-directional) PI Controller

**Note.** The Dual (Bi-directional) PI Controller operating page replaces the Single Input pH operating page shown in Section 2.3.1 of the *User Guide*, IM/AX4PH.

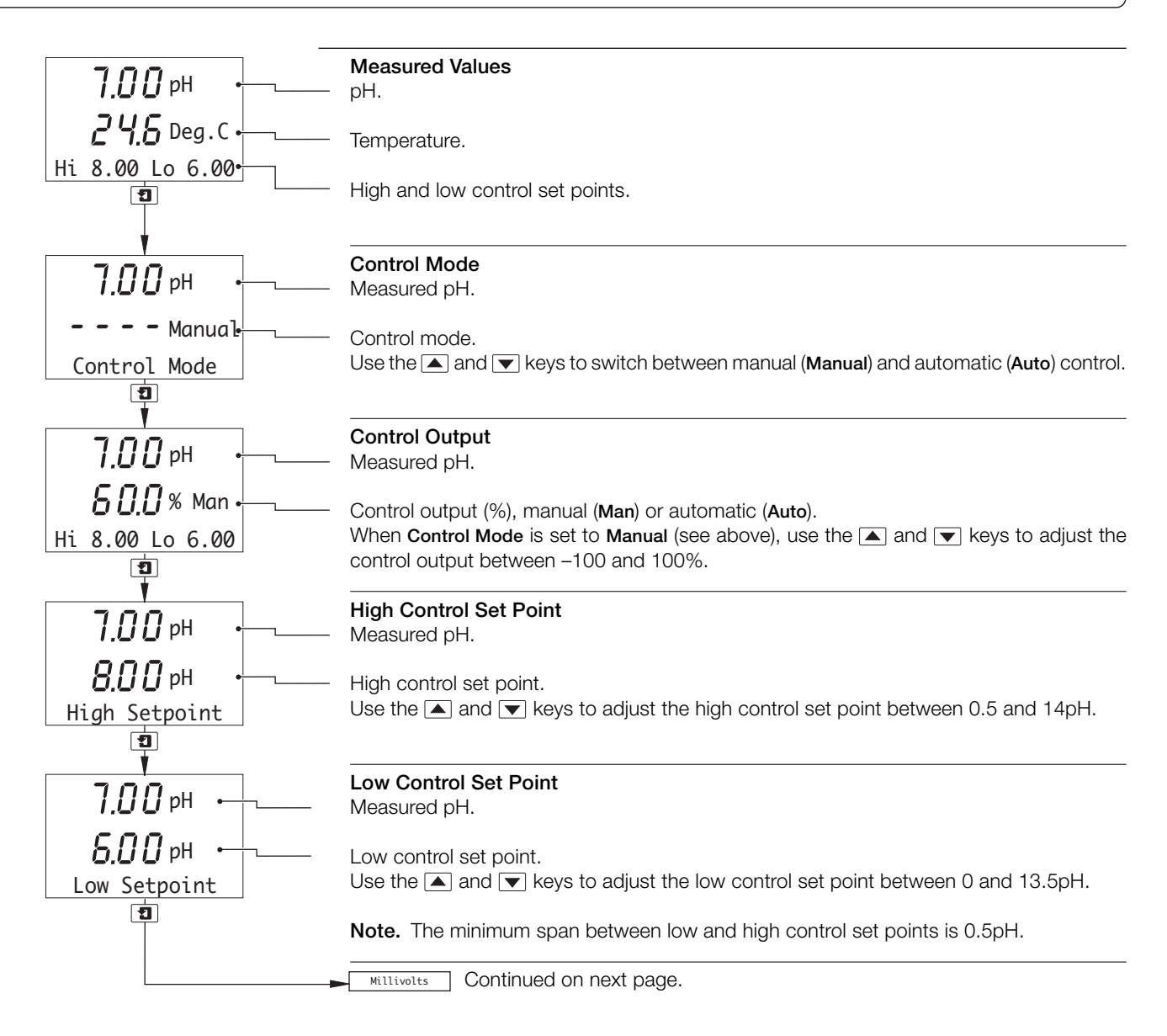

## ...2.2 Operating Page

## ...2.2.2 Dual (Bi-directional) PI Controller

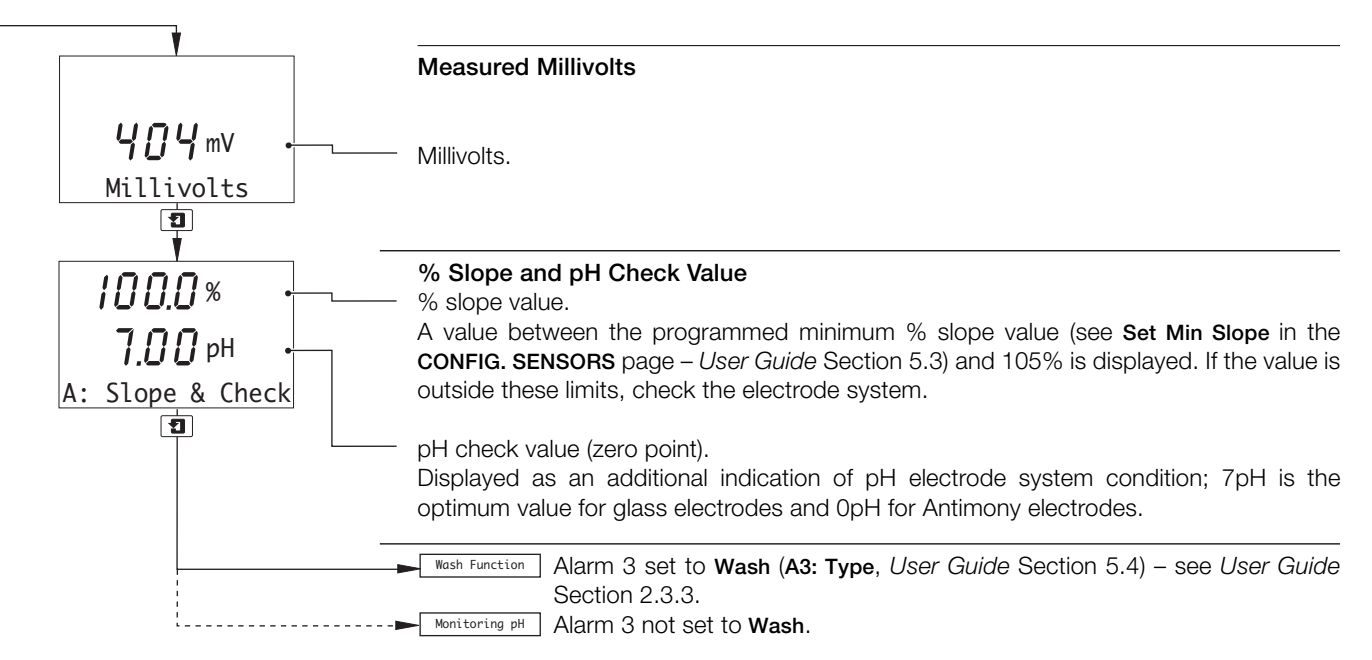

## **3 OPERATOR VIEWS**

## 3.1 View Set Points

### Notes.

- The View Set Points page replaces the View Set Points page shown in Section 3.1 of the User Guide, IM/AX4PH.
- The parameter names and units of measurement displayed in the View Set Points page depend on the Probe Type setting for Sensor A in the **CONFIG. SENSORS** page see *User Guide*, Section 5.3. Those shown below are given as examples only.

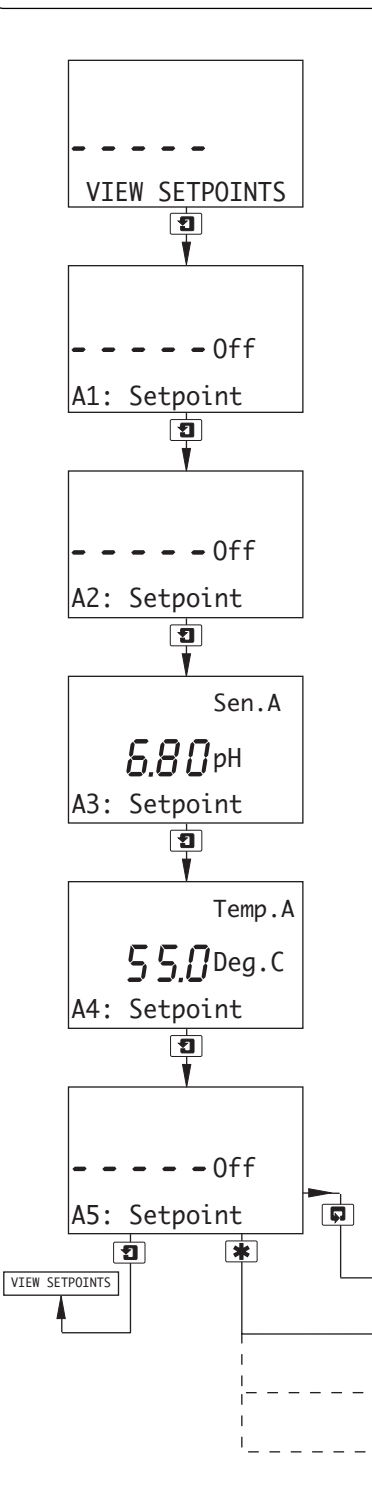

#### View Set Points

This page shows alarm set points. The value of each of the set points is shown, together with the name of the parameter it is assigned to.

Set point values and relay/LED actions are programmable - see User Guide, Section 5.4.

#### Sensor A (pH), Alarm 1 Set Point

**Note.** If **Controller** is set to **PID** or **Dual** and **Output Type** is set to **Time** or **Pulse** (see Section 4.3), **A1: Set Point** is set to **Off**, regardless of the setting in the **CONFIG. ALARMS** page – see User Guide, Section 5.4.

#### Sensor A (Temperature), Alarm 2 Set Point

**Note.** If **Controller** is set to **Dual** (see Section 4.3) and **Output Type** for **Base Controller** is set to **Time** or **Pulse** (see Section 4.3.2), **A2: Set Point** is set to **Off**, regardless of the setting in the **CONFIG. ALARMS** page – see *User Guide*, Section 5.4.

Alarm 3 Set Point

#### Alarm 4 Set Point

Note. Alarm 4 is available only if the optional analog output board is fitted.

#### Alarm 5 Set Point

Note. Alarm 5 is available only if the optional analog output board is fitted.

| VIEW OUTPUTS    | Return to main menu.                                                                                 |
|-----------------|----------------------------------------------------------------------------------------------------|
| SENSOR CAL.     | Sensor calibration enabled ( <i>User Guide</i> , Section 5.3) – see <i>User Guide</i> , Section 4.1. |
| Security Code   | Alter Sec. Code not set to zero (User Guide, Section 5.7) - see User Guide,                          |
|                 | Section 5.1.                                                                                         |
| CONFIG. DISPLAY | Alter Sec. Code set to zero (User Guide, Section 5.7) – see User Guide,                              |
|                 | Section 5.2.                                                                                         |

## 4 PROGRAMMING

**4.1** Setting Up Three Term (PID) Control Parameters To enable a process to be controlled satisfactorily, the following conditions must apply:

- a) The process must be capable of reaching a natural balance with a steady load.
- b) It must be possible to introduce small changes into the system without destroying either the process or the product.

The **Proportional Band** determines the gain of the system. (the gain is the reciprocal of the proportional band setting, e.g. a setting of 20% is equivalent to a gain of 5). If the proportional band is too narrow, the control loop may become unstable and cause the system to oscillate. With proportional band control only, the system normally stabilizes eventually but at a value which is offset from the set point.

The addition of **Integral Action Time** removes the offset but, if set too short, can cause the system to go into oscillation. The introduction of **Derivative Action Time** reduces the time required by the process to stabilize.

### 4.2 Manual Tuning

Before starting up a new process or changing an existing one:

- a) Select the **Configure Control** page and ensure that **Controller** is set to **PID** see Section 4.3.
- b) Select the PID Controller page and set the following:

Proportional Band - 100% Integral Time - 0 (off) Derivative Time - 0 (off)

**Note.** If the system goes into oscillation with increasing amplitude (Fig. 4.1 Mode B), reset the proportional band to 200%. If oscillation continues as in Mode B, increase the proportional band further until the system ceases to oscillate.

If the system oscillates as in Fig. 4.1 Mode A, or does not oscillate, refer to step c).

- c) Reduce the **Proportional Band** by 20% increments and observe the response. Continue until the process cycles continuously without reaching a stable condition (i.e. a sustained oscillation with constant amplitude as shown in Mode C). This is the critical point.
- d) Note the cycle time 't' (Fig. 4.1 Mode C) and the **Proportional Band** (critical value) setting.
- e) Set Proportional Band to:
  1.6 times the critical value (for P+D or P+I+D control)
  2.2 times the critical value (for P+I control)
  - 2.2 times the critical value (for P+I control)2.0 times the critical value (for P only control)
- f) Set Integral Time to:

$$\frac{t}{2}$$
 (for P+I+D control)  
 $\frac{t}{1.2}$  (for P+D control)

g) Set Derivative Time to:

$$\frac{t}{8}$$
 (for P+I+D control)  
 $\frac{t}{12}$  (for P+D control)

The analyzer is now ready for fine tuning by small adjustments to the P, I and D terms, after the introduction of a small disturbance of the set point.

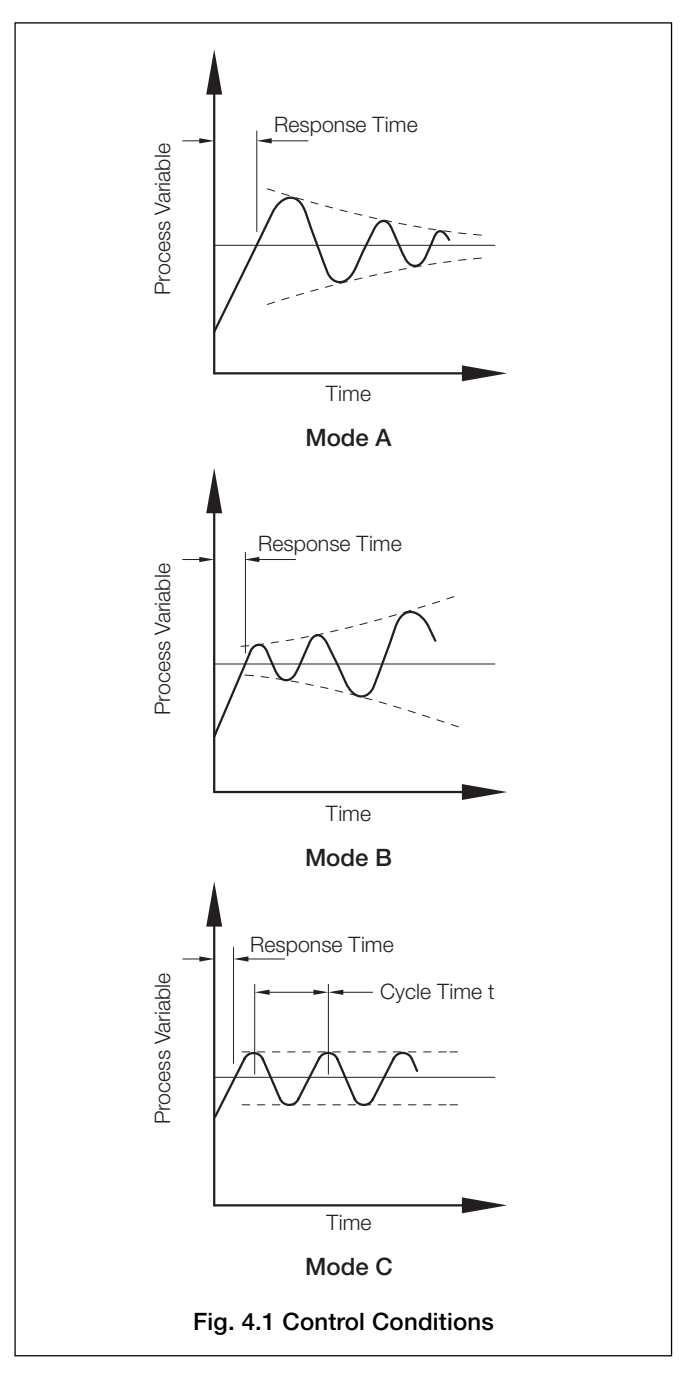

## ...4 PROGRAMMING

## 4.3 Configure Control

Note. Applicable only if A: Probe Type is set to pH – see User Guide, Section 5.3.

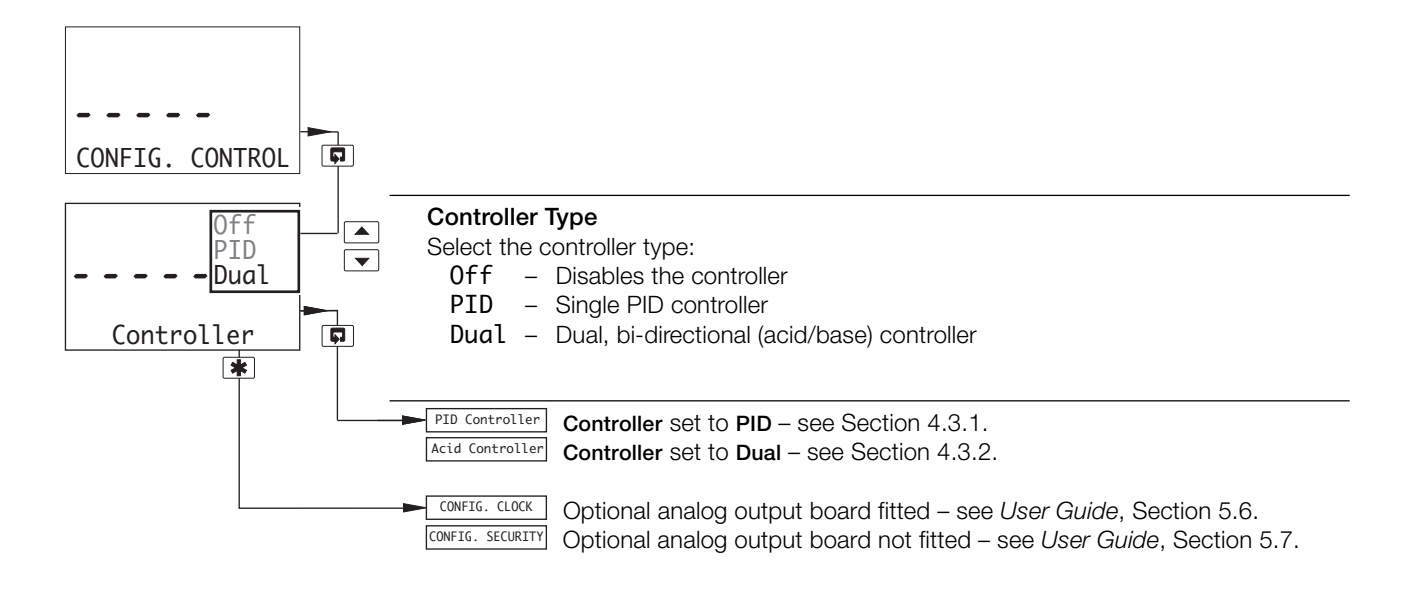

## 4 PROGRAMMING...

## ...4.3 Configure Control

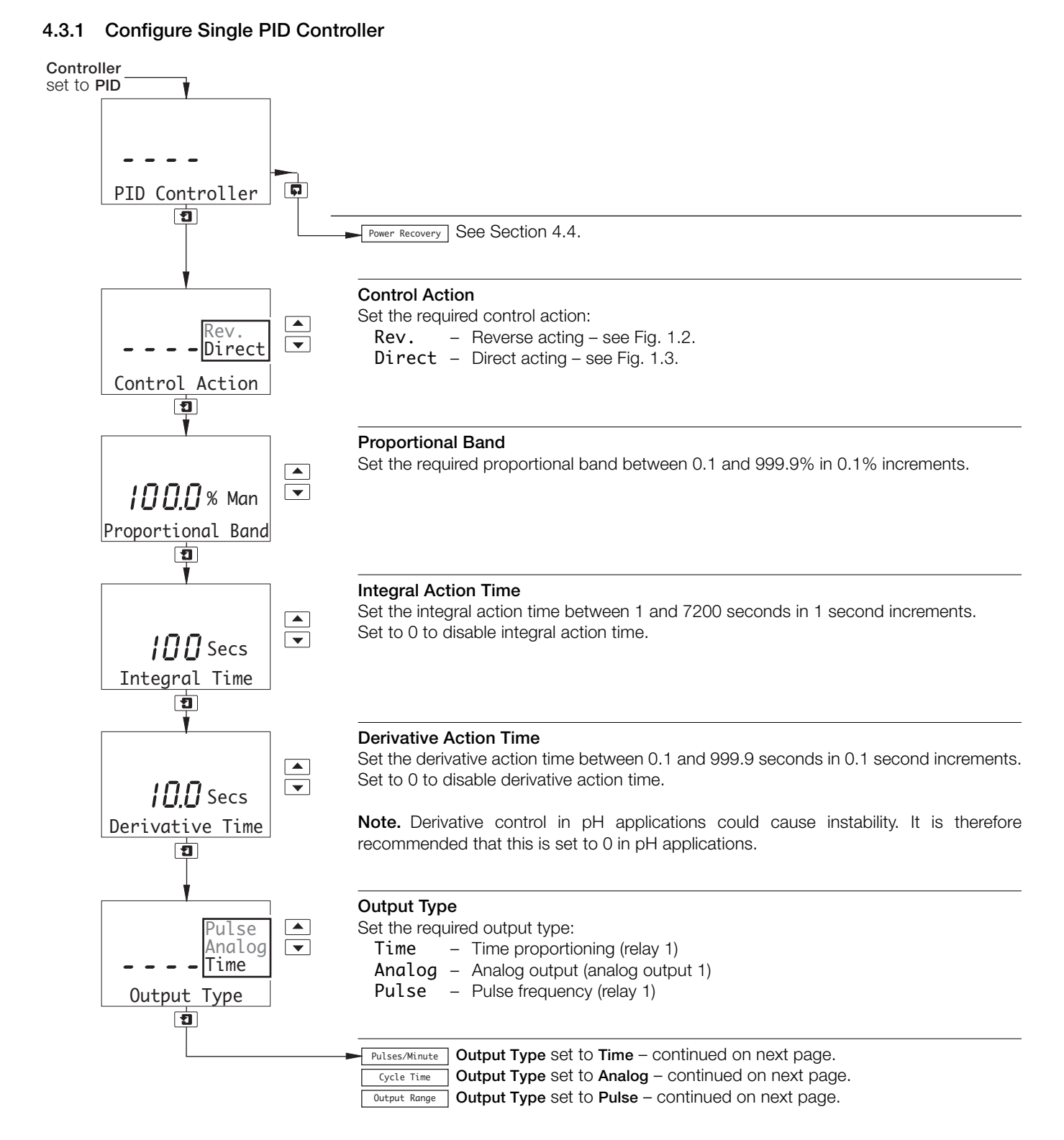

## ...4.3 Configure Control

### ...4.3.1 Configure Single PID Controller

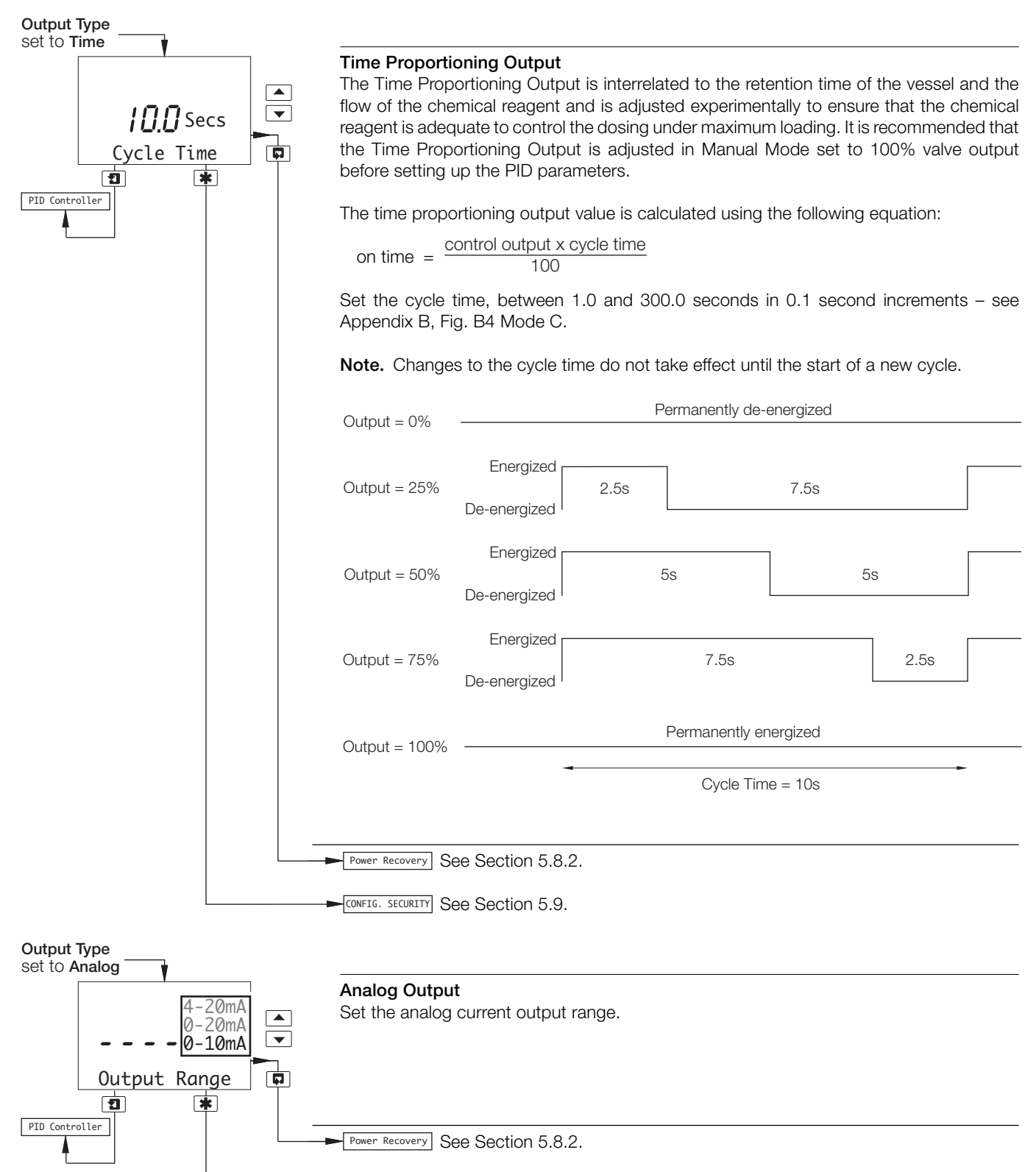

CONFIG. SECURITY See Section 5.9.

100

2.1s

0.3s

0.9s

## ...4.3 Configure Control

#### **Configure Single PID Controller** ...4.3.1

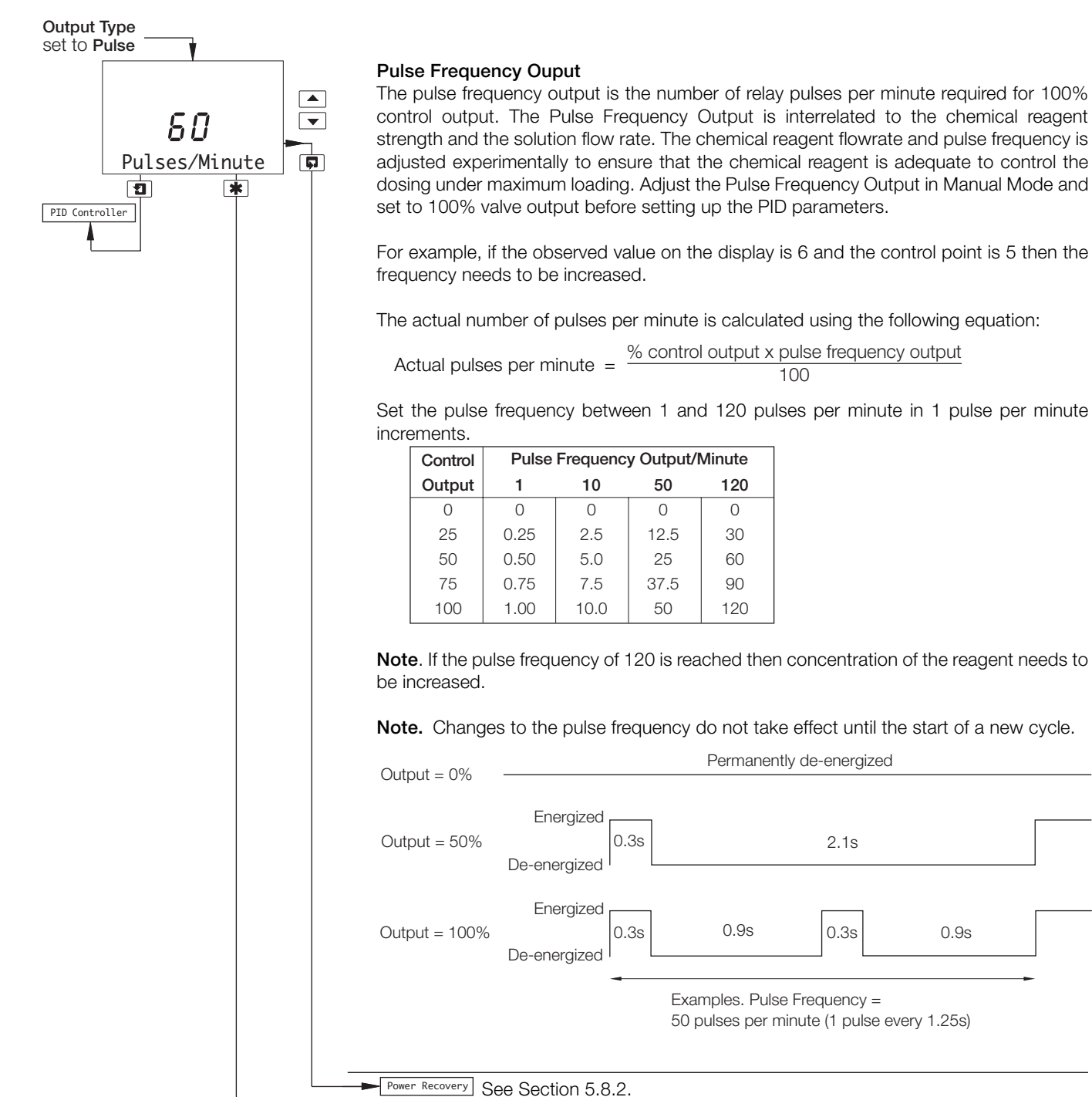

CONFIG. SECURITY See Section 5.9.

## ...4 PROGRAMMING

## ...4.3 Configure Control

## 4.3.2 Configure Dual (Bi-directional) PI Controller

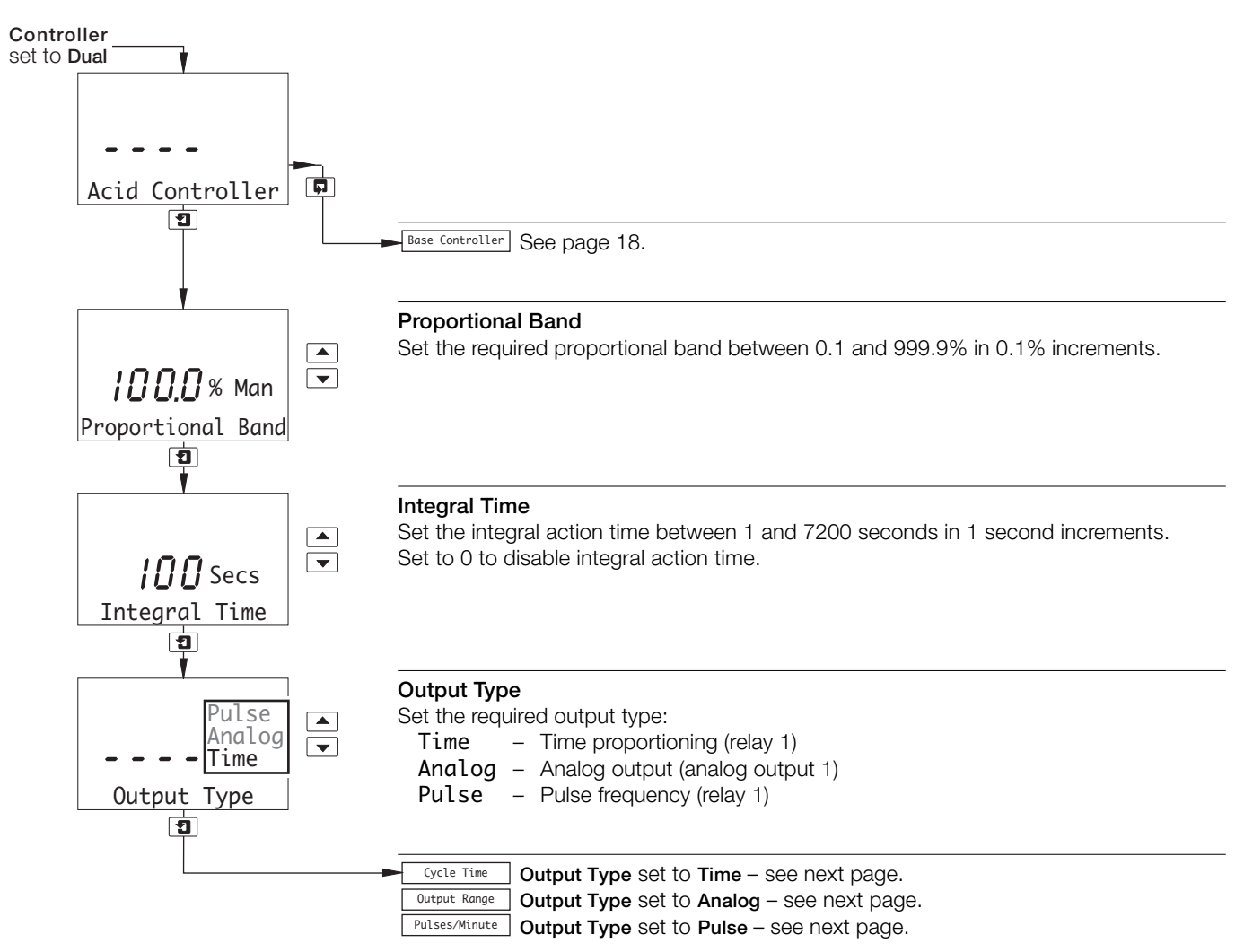

## ...4.3 Configure Control

## ...4.3.2 Configure Dual (Bi-directional) PI Controller

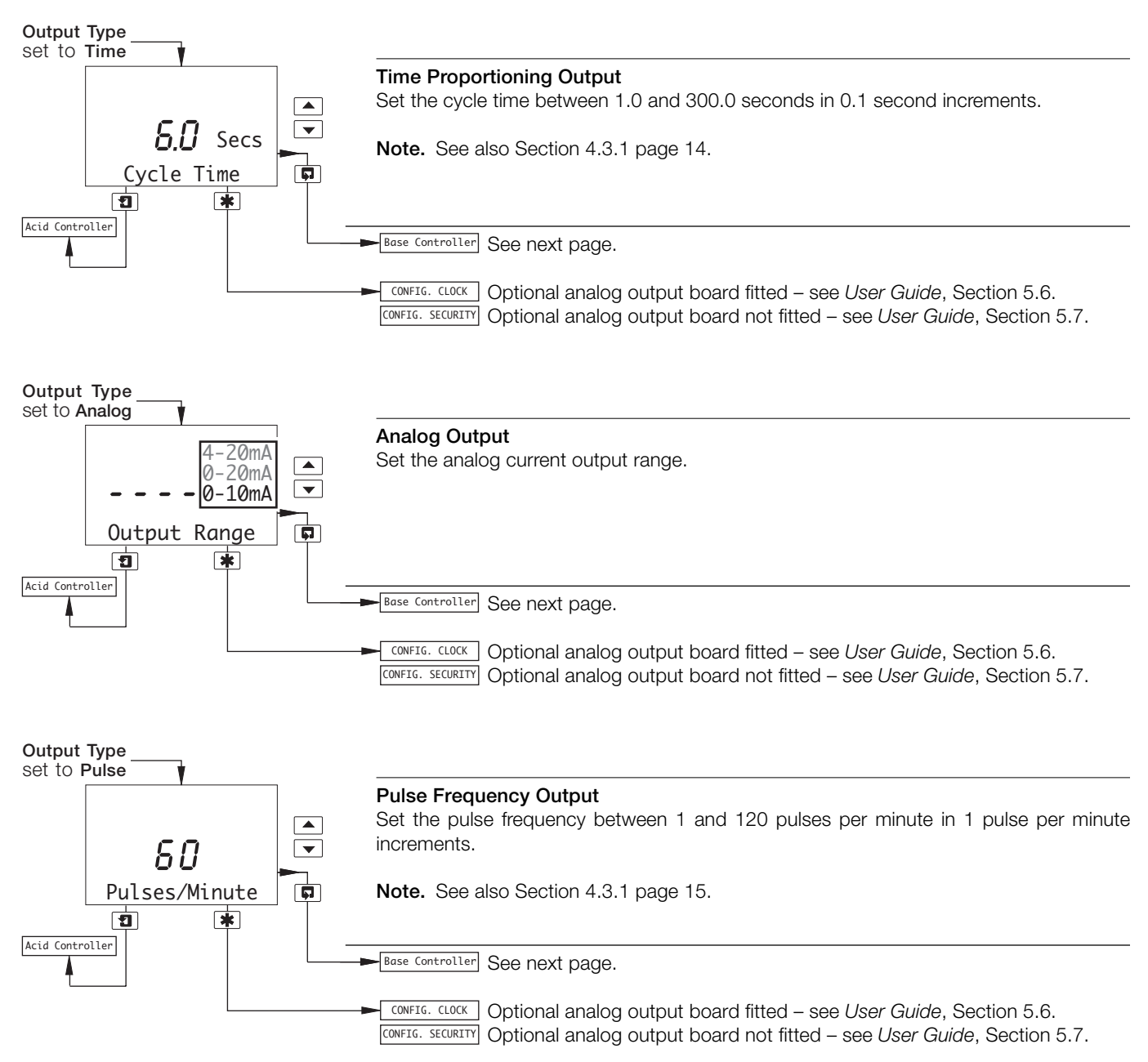

## ...4 PROGRAMMING

## ...4.3 Configure Control

## ...4.3.2 Configure Dual (Bi-directional) PI Controller

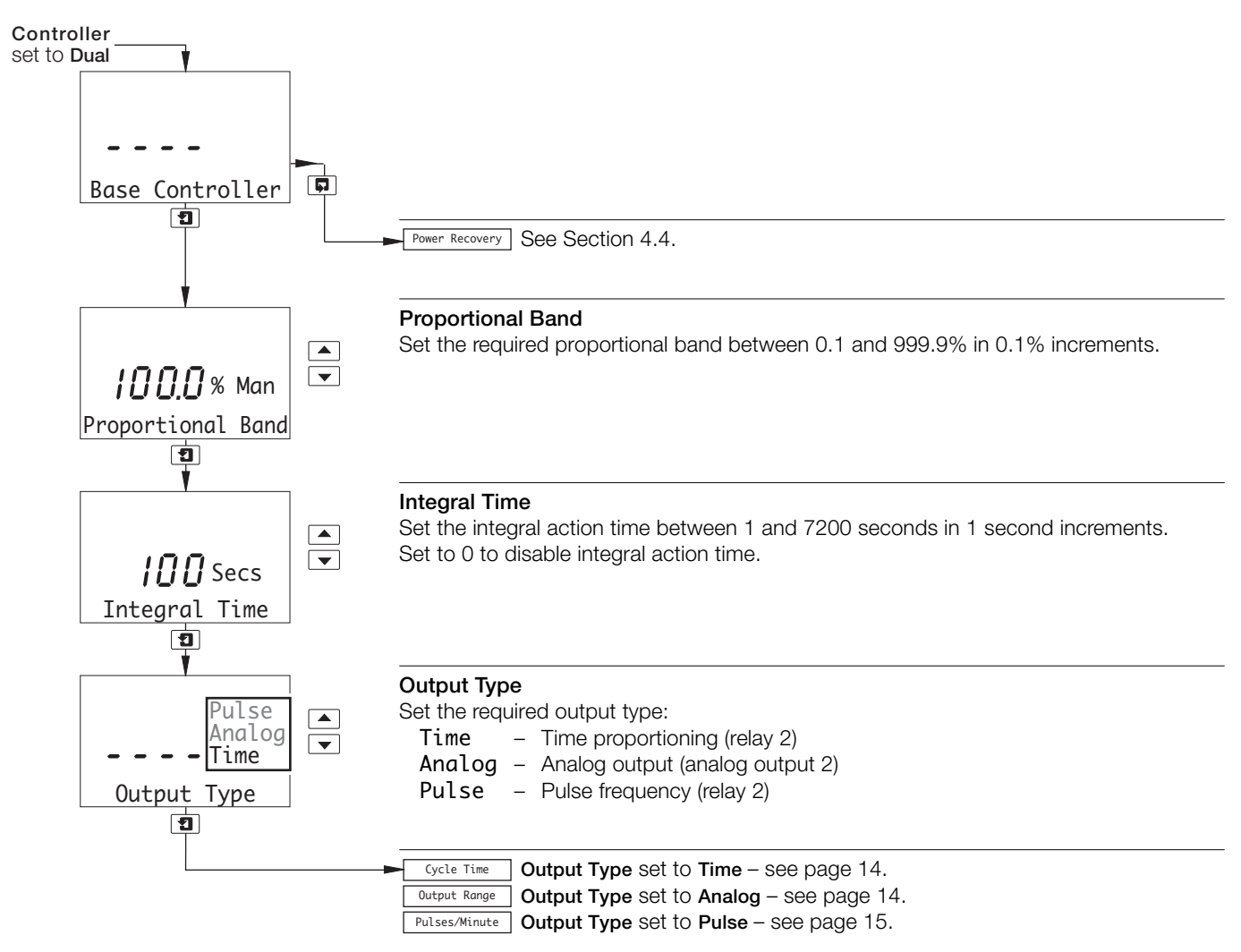

4.4 Configure Power Failure Recovery Mode

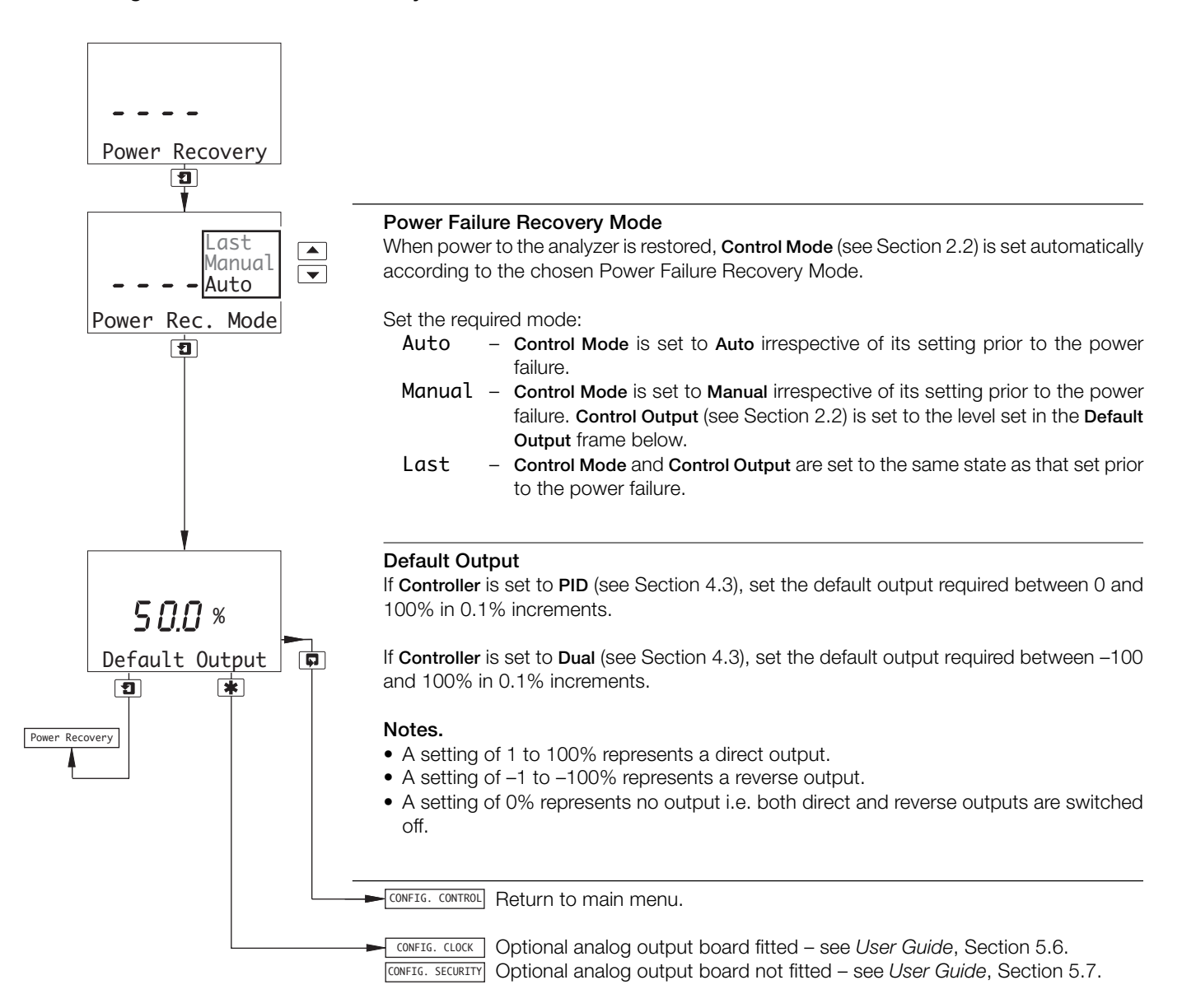

# NOTES

# Acknowledgments

PROFIBUS is a registered trademark of PROFIBUS and PROFINET International (PI).

Sales

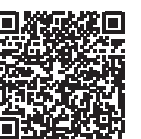

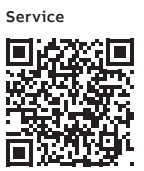

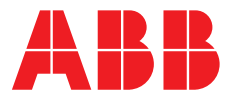

ABB Limited

#### **Measurement & Analytics**

Oldends Lane Stonehouse Gloucestershire GL10 3TA UK Tel: +44 (0)1453 826 661 Fax: +44 (0)1453 829 671 Email: instrumentation@gb.abb.com

#### ABB Inc.

## **Measurement & Analytics**

125 E County Line Road Warminster PA 18974 USA Tel: +1 215 674 6000 Fax: +1 215 674 7183

#### abb.com/analytical

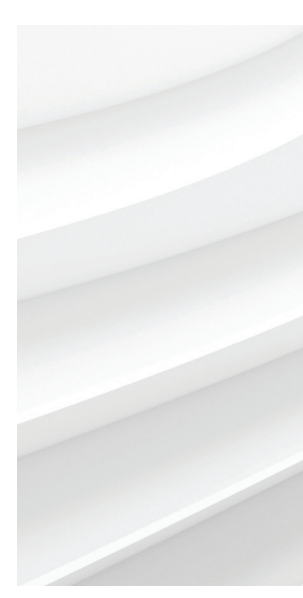

We reserve the right to make technical changes or modify the contents of this document without prior notice. With regard to purchase orders, the agreed particulars shall prevail. ABB does not accept any responsibility whatsoever for potential errors or possible lack of information in this document.

We reserve all rights in this document and in the subject matter and illustrations contained therein. Any reproduction, disclosure to third parties or utilization of its contents – in whole or in parts – is forbidden without prior written consent of ABB.